# ФЕДЕРАЛЬНОЕ ГОСУДАРСТВЕННОЕ БЮДЖЕТНОЕ ОБРАЗОВАТЕЛЬНОЕ УЧРЕЖДЕНИЕ ВЫСШЕГО ОБРАЗОВАНИЯ "САХАЛИНСКИЙ ГОСУДАРСТВЕННЫЙ УНИВЕРСИТЕТ" (ФГБОУ ВО "САХГУ")

## БАЗОВАЯ ИНСТРУКЦИЯ ПО РАБОТЕ в системе 1С: Университет ПРОФ

#### ПРИКАЗ О ПРАКТИКЕ

Южно-Сахалинск, 2024 г.

### Алгоритм действий

Зайдите в 1С: Предприятие.

Выберите информационную базу «1С: Университет» (Контингент).

В строке **"Пользователь"** выберите нужного пользователя и ниже в строке **"Пароль"** введите пароль:

|              |               |                             | 14-7     | ×  |
|--------------|---------------|-----------------------------|----------|----|
| 1@           | Университет Г | IРОФ, версия 2.2.11.4 Зерка | ло СахГУ |    |
| 2004<br>2004 | Пользователь: |                             |          | -  |
|              | Пароль:       | •••••                       |          | ۲  |
|              |               | Войти Отмен                 | а        |    |
| предпри      | ЯТИЕ 8.3      |                             |          | 16 |

Перейдите на «Рабочий стол», вкладка «Приказы». Создайте новый приказ:

| € € € 😭                                                                                                    | [КОПИЯ] 1С:Университ              | ет ПРОФ, редак         | ция 2.2 (1С:Предлр   | оиятие)                   |                                 |                                 |             |                          |                           |                   |                      | 🚓 🖻 🔳 🖬     | M M+ M-         | 🚨 Специали          | ст1 (Софу       | · · - = ;           |
|----------------------------------------------------------------------------------------------------|-----------------------------------|------------------------|----------------------|---------------------------|---------------------------------|---------------------------------|-------------|--------------------------|---------------------------|-------------------|----------------------|-------------|-----------------|---------------------|-----------------|---------------------|
| Рабочий<br>стол                                                                                                    | Планирование<br>учебного процесса | Расписание             | Приемная<br>комиссия | Структура<br>университета | Довузовская<br>подготовка и доп | Управление<br>студенческим сост | Ас<br>тавом | <b>ја</b><br>пирантура Д | Диссертационные<br>советы | <b>Д</b><br>НИОКР | <b>О</b><br>Рейтинги | Студпрофи   | ком Воин-<br>уч | )<br>нский ф<br>нет | <b>р</b> инансы | бор<br>Администриро |
| Рабочий стол                                                                                                    |                                   | Pado                   | очий стол 🗙          |                           |                                 |                                 |             |                          |                           |                   |                      |             |                 |                     |                 | e                   |
|                                                                                                    |                                   | Ведо                   | мости                |                           |                                 |                                 |             |                          |                           |                   |                      |             |                 |                     |                 | Поддер              |
|                                                                                                    |                                   |                        | 05 09 0004           | 0.10.22                   |                                 |                                 |             |                          |                           |                   |                      |             |                 |                     |                 | Crosses             |
|                                                                                                    |                                   | Дата:                  | 05.08.2024           | 9.19.33                   | ид ведомости: Аттес             | стационная ведомост             | ъ           |                          |                           |                   |                      |             |                 |                     | ^               | продукта на         |
|                                                                                                    |                                   | Учебнь                 | ий год: 2023 - 2024  |                           |                                 |                                 |             |                          |                           |                   |                      |             |                 |                     | Q *             | <u>сайте 10</u>     |
|                                                                                                    |                                   | € 06                   | новить 🛛 🎹 Наст      | роить группировку         | 6                               | Сформировать - 🍕                | Создать     | 👌 🖉 🔀 (                  | (+) 🔍 Нойти 🦄             | 🛛 🕜 😼 🛛 Запо.     | лнение 🗎 😫           | 📄 🎲 Печа    | ть -            | Все действ          | ия -            |                     |
|                                                                                                    |                                   | <ul> <li>Мн</li> </ul> | ститут естествен     | ных наук и техносф        | ерной безопас Вел               | помость Е                       | lata        | Дись                     | циплина 🛎 Периол          | д контро. Время   | я начала Тиг         | ведомости   | 06              | <b>vчающийся</b>    |                 |                     |
|                                                                                                    |                                   |                        |                      |                           |                                 |                                 |             |                          |                           |                   |                      |             |                 |                     | _               |                     |
|                                                                                                    |                                   | Прик                   | азы                  |                           |                                 |                                 |             |                          |                           |                   |                      |             |                 |                     |                 | текущие             |
|                                                                                                    |                                   | Пк                     | оле                  |                           |                                 |                                 | Видср       | авнения                  |                           | Значени           | 4e                   |             |                 |                     |                 | Админист            |
|                                                                                                    |                                   |                        | — Год                |                           |                                 |                                 | Равно       |                          |                           |                   |                      |             |                 | 2 024               | 4 -             | ниокр               |
|                                                                                                    |                                   |                        | — Месяц              |                           |                                 |                                 | Содер       | жит                      |                           |                   |                      |             |                 |                     | w.              |                     |
|                                                                                                    |                                   | Поисол                 | :0NP or              |                           |                                 |                                 |             |                          |                           |                   |                      |             |                 |                     | ×               |                     |
|                                                                                                    |                                   | Co:                    | 2007L                |                           | 🔘 Найти 🛛 🖄 🕞                   | а 👝 сез Лополни                 |             |                          | ПО Отнетн -               |                   |                      |             | В               | - 20071049          | 0               |                     |
|                                                                                                    |                                   |                        |                      |                           |                                 |                                 | -           |                          |                           |                   |                      | -           |                 | L.                  | -               |                     |
|                                                                                                    |                                   | Ci                     | истемный номер       | Вид приказа               |                                 |                                 | Состояние   | Создан                   | Канц ном                  | 1ep               | Канц дата            | Тип приказа | Ответствен.     | . Комментар.        |                 |                     |
|                                                                                                    |                                   |                        | 0000002              | Геревод в др              | ругой вуз                       | 000000000                       | Приказ      | 21.02.2024.0.00          | 0.00 123                  |                   | 05.03.2024           | Теревод в _ | Специалис.      |                     | e .             |                     |
|                                                                                                    |                                   |                        | 0000003              | Отиморонию                | в вуз вне приемной и            | сампании                        | Приказ      | 21.02.2024 12.0          | 7.00 12.5                 |                   | 16.02.2023           | Отинологии  | Специалис.      |                     |                 |                     |
|                                                                                                    |                                   |                        | 0000004              | Восстановле               | uua                             |                                 | Приказ      | 25.03.2024.134           | 49-51 234                 |                   | 25.03.2024           | Восстанов   | Специалис.      |                     |                 |                     |
|                                                                                                    |                                   |                        | 0002556              | Зацистение                | P PV2                           |                                 | Приказ      | 04.08.2023.170           | 18:29 516/34              |                   | 09.08.2023           | Зачислени   | one granne.     | Понказ от 0         |                 |                     |
|                                                                                                    |                                   |                        | 0002571              | Зачисление                | B BV3                           |                                 | Приказ      | 07.08 2023 9:20          | 0.25 516/26               |                   | 09.08.2023           | Зауислени   |                 | Приказ от 0         |                 |                     |
|                                                                                                    |                                   | 00                     | 0002572              | Зачисление                | 8 BV3                           |                                 | Приказ      | 07.08.2023 9:20          | 0:34 516/35               |                   | 09.08.2023           | Зачислени   |                 | Приказ от 0.        |                 |                     |
|                                                                                                    |                                   | 00                     | 0002573              | Зачисление                | ввуз                            |                                 | Приказ      | 07.08.2023 9:20          | 0:34 516/40               |                   | 09.08.2023           | Зачислени.  |                 | Приказ от 0.        |                 |                     |
|                                                                                                    |                                   | 00                     | 00002574             | Зачисление                | ввуз                            |                                 | Приказ      | 09.08.2023 15:4          | 41:44 516/9               |                   | 09.08.2023           | Зачислени   | Специалис       | Приказ от 0.        |                 |                     |
|                                                                                                    |                                   | 00                     | 00002575             | Зачисление                | ввуз                            |                                 | Приказ      | 09.08.2023 10:3          | 34:38 516/27              |                   | 09.08.2023           | Зачислени.  | Специалис       | Приказ от 0.        |                 |                     |
|                                                                                                    |                                   |                        | 00002576             | Зачисление                | ввуз                            |                                 | Приказ      | 07.08.2023 9:20          | 0:34 516/33               |                   | 09.08.2023           | Зачислени.  |                 | Приказ от 0.        |                 |                     |
|                                                                                                    |                                   | 00                     | 00002577             | Зачисление                | ввуз                            |                                 | Приказ      | 07.08.2023 9:20          | 0:34 516/32               |                   | 09.08.2023           | Зачислени_  |                 | Приказ от 0.        | v               | F                   |
| A CONTRACTOR OF A CONTRACTOR OFTA CONTRACTOR OFTA CONTRACTOR OFTA CONT |                                   |                        |                      |                           |                                 |                                 |             |                          |                           |                   |                      |             |                 |                     |                 | 4 7 1               |

#### Укажите Вид приказа="Практика"

| 2 👔                                                                                                    | <b>I</b>                                                                                                    | 🤱 🎘                                                                                                    | 1                                                                                                    | <ul> <li>Виды приказов</li> <li>Виды приказов</li> </ul>                                                                                                    | ×                        |                                                              |                                                                      |
|----------------------------------------------------------------------------------------------------|----------------------------------------------------------------------------------------------------|----------------------------------------------------------------------------------------------------|----------------------------------------------------------------------------------------------------|----------------------------------------------------------------------------------------------------|--------------------------|--------------------------------------------------------------|----------------------------------------------------------------------|
| Рабочий Планирование<br>стол учебного процессе                                                                                                    | Расписание Приемная комиссия                                                                                       | Структура Довузовская<br>университета подготовка и доп                                                                                                    | Управление Аспи<br>студенческим составом                                                                               | 🔁 Выбрать 😳 Создать 🔯 🖋 🕱 🔍 Найти 🦄                                                                                                    | Все действия 👻 ②         | Финансы                                                      | Администрир                                                          |
| Стол учивного процесс<br>Обще настройки<br>Обще настройки<br>Обще настройки<br>Анастройки пользователия и п.<br>Настройки запрета редактирь<br>Настройки запрета редактирь<br>Настройки запрета редактирь<br>Настройки запрената добалия.<br>Настройки странениие созда.<br>Соловниеми аронка и страна.<br>Соловниеми сроить отчет и и об.<br>Интеррите сподволучитов.<br>И сообщение в служку подверх.<br>Тото сообщение в служку подверх.<br>Сообщение в служку подверх.<br>Тото сообщение в служку подверх.<br>Сообщение в служку подверх.<br>Сообщение в служку подверх.<br>Сообщение в служку подверх.<br>Сообщение в служку подверх.<br>И выстрование СПМСР ра-<br>витуриство с служатова.<br>И растройка с СПМСР рассованиеми.<br>И растройка с СПМСР рассованиеми.<br>И растройка с СПМСР рассованиеми.<br>И растройка с СПМСР рассованиеми.<br>И растройка с СПМСР рассованиеми.<br>И растройка с СПМСР рассованиеми.<br>И растройка с СЛМСР рассованиеми.<br>И растройка с СЛМСР рассованиеми.<br>И растройка с СЛМСР рассованиеми.<br>И растройка с СЛМСР рассованиеми.<br>И растройка с с с с с с с с с с с с с с с с с с с | рацикание<br>манисание<br>Расинание<br>Расинание<br>Расинание<br>Расинание<br>Приказ (создание)<br>Документооборот | унаврасно за дол<br>ина соотранија<br>ина соотранија<br>Приказ (создание)<br>Приказ (создание) | стуранически согласи<br>Печаличе формы, отчети и обработ.<br>Печаличе формы, отчети и обработ.<br>Вессти С Заполичение | Busparts Cocoans Coc Active Cocoans Coc Active Coc Active Coc Active Cocoans Coc Active Coc Active Coc Ac | Bce деяствия •         2 | тинансы<br>Приказ (созда<br>эты - Все д<br>уденческий<br>нат | ние) Х С<br>райствия - @<br>се деяствия -<br>Такущий<br>студенноския |
| Группы адоровья<br>Информация о здоровье<br>Категории визы                                                                                                    |                                                                                                    |                                                                                                    |                                                                                                    | Практика     Боределение по специализациям     Боределение по факультативным дисциплинам     Со со со со со со со со со со со со со со                                                                                                    | 00000018                 |                                                              |                                                                      |
| Медицинские группы для за<br>Редактирование новостей<br>Типы документов (справочн                                                                                                    |                                                                                                    |                                                                                                    | <                                                                                                    |                                                                                                    |                          |                                                              | •                                                                    |
| типы телефонов<br>Цели поездки                                                                                                    |                                                                                                    | Настройка визирования приказа                                                                                                    |                                                                                                    | <ul> <li>в Гекстовая формулировка</li> <li>трудоустройство</li> </ul>                                                                                                    |                          |                                                              |                                                                      |

Заполните табличную часть приказа:

| Приказ (создание) *            |                        |                                                                                                    |           |                               |                    |                       |                                     |  |  |
|--------------------------------|------------------------|----------------------------------------------------------------------------------------------------|-----------|-------------------------------|--------------------|-----------------------|-------------------------------------|--|--|
| Провести и закрыть 📄 📑 Г       | Провести 📴 Заполнение  | е 🗎 📄 Создать на осн                                                                                                    | ювании 🕶  | Печать - Отправить а          | администратору Ото | бразить параметры 🔟 С | тчеты - Все действия - 🥝            |  |  |
| Системный номер:               |                        |                                                                                                    |           |                               |                    |                       |                                     |  |  |
| Дата создания:                 | 7.08.2024 10:35:49 🏢 K | анцелярский номер:                                                                                                    |           |                               | Канцелярская да    | ата: 🏢                |                                     |  |  |
| Состояние:                     | Состояние:             |                                                                                                    |           |                               |                    |                       |                                     |  |  |
| Заголовок приказа:             |                        |                                                                                                    |           |                               |                    |                       |                                     |  |  |
| Ответственное лицо института:  |                        | Q Ответственное лицо ка                                                                                                    | федры:    |                               | Q Общий ру         | ководитель практики:  | ۹                                   |  |  |
| Дата установочной конференции: | 🗊 Дата итого           | овой конференции:                                                                                                    | j C       | рок проверки и оценки         | работ:             | ₽                     |                                     |  |  |
| Приказы                        |                        |                                                                                                    |           |                               |                    |                       |                                     |  |  |
| Приказы                        |                        | -                                                                                                    |           |                               | _                  |                       |                                     |  |  |
| 🕀 Добавить 🚯 Поиск (Ctrl+F)    | × Все действия -       | Обавить Подбор Западование Странатие Странатие Стран | полнить   | ò 🗙 🕆 🖑 🐼                     |                    | Поиск (Ctrl+F)        | 🗙 Все действия 🗸                    |  |  |
| N Вид приказа                  |                        | N                                                                                                    | В выписку | Физическое лицо               | Зачетная книга     | Дата начала           | Учебный план 🔺                      |  |  |
| 1 Практика                     |                        |                                                                                                    |           |                               |                    | Дата окончания        | ·                                   |  |  |
|                                |                        | 1                                                                                                    |           | Балышев Антон<br>Владимирович | 722973             |                       | Рабочий план 000000070 о<br>0:00:00 |  |  |
|                                |                        | 2                                                                                                    |           | Балышев Антон<br>Владимирович | 722973             |                       | Рабочий план 000000070 о<br>0:00:00 |  |  |
|                                |                        | 3                                                                                                    |           | Верещага Олег<br>Валерьевич   | 599358             |                       | Рабочий план 000000071 о<br>8:22:29 |  |  |
|                                |                        | 4                                                                                                    |           | Верещага Олег<br>Валерьевич   | 599358             |                       | Рабочий план 000000071 о<br>8:22:29 |  |  |
|                                |                        | 5                                                                                                    |           | Верещага Олег<br>Валерьевич   | 599358             |                       | Рабочий план 000000071 о<br>8:22:29 |  |  |
|                                |                        | 6                                                                                                    |           | Гаплык Ольга                  | 277485             |                       | Рабочий план 000000070 о            |  |  |
|                                |                        | < r                                                                                                    |           |                               |                    |                       |                                     |  |  |

Для удобства Вы можете воспользоваться кнопками заполнения "Добавить" (добавляет студентов поштучно), "Подбор" (добавляет студентов списком) и "Заполнить" (добавляет студентов с Состояние="Является студентом" И Текущий Рабочий учебный план СОДЕРЖИТ Вид нагрузки="Практика"):

| Приказ (создание) *                                                                      |                                |                               |                      |                       |                                     |  |  |  |  |
|------------------------------------------------------------------------------------------|--------------------------------|-------------------------------|----------------------|-----------------------|-------------------------------------|--|--|--|--|
| Провести и закрыть 🔚 📑 Провести 🕞 З                                                      | аполнение 🗎 🤷 Создать на осн   | новании - Печать - Отправить  | администратору Отобр | азить параметры 📗 Отч | іеты - Все действия - ②             |  |  |  |  |
| Системный номер:                                                                         |                                |                               |                      |                       |                                     |  |  |  |  |
| Дата создания: 07.08.2024 10:35:49                                                       | 📕 Канцелярский номер:          |                               | Канцелярская дата    | a: 🗊                  |                                     |  |  |  |  |
| Состояние:                                                                               |                                | Q Тип гражданства:            |                      |                       |                                     |  |  |  |  |
| Заголовок приказа:                                                                       |                                |                               |                      |                       |                                     |  |  |  |  |
| Ответственное лицо института: Ответственное лицо кафедры: Общий руховодитель практики: О |                                |                               |                      |                       |                                     |  |  |  |  |
| Дата установочной конференции: 🗌 🏥                                                       | Дата итоговой конференции: 🗌 . | 🗊 Срок проверки и оценки      | работ: 📲             | B                     |                                     |  |  |  |  |
| Приказы                                                                                  |                                |                               |                      |                       |                                     |  |  |  |  |
| Приказы                                                                                  |                                |                               |                      |                       |                                     |  |  |  |  |
| 🚯 Добавить 👔 Поиск (Ctrl+F) 🗙 Все де                                                     | йствия 🗸 🚯 Добавить Подбор За  | полнить 🔂 🗙 👉 😽 🐬             | 7                    | Поиск (Ctrl+F)        | 🗙 Все действия 🗸                    |  |  |  |  |
| N Вид приказа                                                                            | N                              | В выписку Физическое лицо     | Зачетная книга       | Дата начала           | Учебный план 🔺                      |  |  |  |  |
| 1 Практика                                                                               |                                |                               |                      | Дата окончания        | ·                                   |  |  |  |  |
|                                                                                          | 1                              | Балышев Антон<br>Владимирович | 722973               |                       | Рабочий план 000000070 о<br>0:00:00 |  |  |  |  |
|                                                                                          | 2                              | Балышев Антон<br>Владимирович | 722973               |                       | Рабочий план 000000070 о<br>0:00:00 |  |  |  |  |
|                                                                                          | 3                              | Верещага Олег<br>Валерьевич   | 599358               |                       | Рабочий план 000000071 о<br>8:22:29 |  |  |  |  |
|                                                                                          | 4                              | Верещага Олег<br>Валерьевич   | 599358               |                       | Рабочий план 000000071 о<br>8:22:29 |  |  |  |  |
|                                                                                          | 5                              | Верещага Олег<br>Валерьевич   | 599358               |                       | Рабочий план 000000071 о<br>8:22:29 |  |  |  |  |
|                                                                                          | 6                              | Гаплык Ольга                  | 277485               |                       | Рабочий план 000000070 о 👻          |  |  |  |  |
|                                                                                          | < r                            |                               |                      |                       | •                                   |  |  |  |  |

Алгоритм использования кнопки "**Подбор**". Нажмите кнопку "**Подбор**":

| Приказ (создание) *                                                                                 |                                                              |                      |           |                               |                    |                        |                                     |  |  |  |
|----------------------------------------------------------------------------------------------------|--------------------------------------------------------------|----------------------|-----------|-------------------------------|--------------------|------------------------|-------------------------------------|--|--|--|
| Провести и закрыть 📄 📑                                                                              | Провести 📴 Заполнени                                         | е 🗎 📄 Создать на осн | ювании -  | Печать - Отправить а          | администратору Ото | бразить параметры 📗 От | неты - Все действия - 🧿             |  |  |  |
| Системный номер:                                                                                    |                                                              |                      |           |                               |                    |                        |                                     |  |  |  |
| Дата создания:                                                                                      | 07.08.2024 10:35:49                                          | Канцелярский номер:  |           |                               | Канцелярская да    | ата: 💷 🏢               |                                     |  |  |  |
| Состояние:                                                                                          |                                                              |                      | Q         | Тип гражданства:              |                    |                        |                                     |  |  |  |
| Заголовок приказа:                                                                                  |                                                              |                      |           |                               |                    |                        |                                     |  |  |  |
| Ответственное лицо института:                                                                       | Q Ответственное лицо кафедры: Q Общий руководитель практики: |                      |           |                               |                    |                        |                                     |  |  |  |
| Дата установочной конференцик: 📖 🍘 Дата итоговой конференцик: 📖 🍘 Срок проверки и оценки работ, 📖 💼 |                                                              |                      |           |                               |                    |                        |                                     |  |  |  |
| Приказы                                                                                             |                                                              |                      |           |                               |                    |                        |                                     |  |  |  |
| Приказы                                                                                             |                                                              |                      |           |                               | _                  |                        |                                     |  |  |  |
| 🕀 Добавить 🔒 Поиск (Ctrl+F                                                                          | ) Все действия -                                             | 🕀 Добавить Подбор За | полнить   | ò 🗙 🕆 駖 🥏                     |                    | Поиск (Ctrl+F)         | × Все действия -                    |  |  |  |
| N Вид приказа                                                                                       |                                                              | N                    | В выписку | Физическое лицо               | Зачетная книга     | Дата начала            | Учебный план 🔺                      |  |  |  |
| 1 Практика                                                                                          |                                                              |                      |           |                               |                    | Дата окончания         | r                                   |  |  |  |
|                                                                                                    |                                                              | 1                    |           | Балышев Антон<br>Владимирович | 722973             |                        | Рабочий план 000000070 о<br>0:00:00 |  |  |  |
|                                                                                                    |                                                              | 2                    |           | Балышев Антон<br>Владимирович | 722973             |                        | Рабочий план 000000070 о<br>0:00:00 |  |  |  |
|                                                                                                    |                                                              | 3                    |           | Верещага Олег<br>Валерьевич   | 599358             |                        | Рабочий план 000000071 о<br>8:22:29 |  |  |  |
|                                                                                                    |                                                              | 4                    |           | Верещага Олег<br>Валерьевич   | 599358             |                        | Рабочий план 000000071 о<br>8:22:29 |  |  |  |
|                                                                                                    |                                                              | 5                    |           | Верещага Олег<br>Валерьевич   | 599358             |                        | Рабочий план 000000071 о<br>8:22:29 |  |  |  |
|                                                                                                    |                                                              | 6                    |           | Гаплык Ольга                  | 277485             |                        | Рабочий план 000000070 о 🔻          |  |  |  |
|                                                                                                    |                                                              | ۰. ا                 |           |                               |                    |                        | •                                   |  |  |  |

Двойным щелчком выберите студентов из центрального окна. Студенты попадут в правое нижнее окно. После выбора необходимых студентов нажмите "Перенести":

| Физические лица                         |                       |               |                   |                          |                       |                                      | 🖹 📰 🖬 M M+ N                  | >     |
|-----------------------------------------|-----------------------|---------------|-------------------|--------------------------|-----------------------|--------------------------------------|-------------------------------|-------|
| Физические лица                         |                       |               |                   |                          |                       |                                      |                               |       |
| · _                                     |                       |               |                   |                          |                       | _                                    | - Lords                       |       |
| Перенести Поиск по ФИО:                 |                       |               |                   |                          | X Q Yu                | итывать: 🔄 предыдущ                  | ие ФИО 📋 любую часть ФИО      |       |
| Студенты                                |                       |               |                   |                          |                       |                                      |                               |       |
| Поиск по зачетной Номер зачетной кни    | ги                    | ×Q            | Отображать: 🗹     | дерево 💽 список п        | ри 🕑 параметры отбора | Количество строк:                    | 0 😥 🗌 автообнов               | ление |
| книге:                                  |                       |               | -                 | группировок открыти      | 4                     |                                      |                               |       |
| 📜 1 🕶 🋗 Все действия - 🤇                | 🔍 Найти 🔌 🛛 Вс        | е Обучающиеся | Отчисленные Вы    | ыпущенные                | Все действия -        | Параметры отбора                     |                               |       |
| Элемент                                 | PMO                   | Дата рождения | Зачетная книга    | Учебный план             | Kypc X                | Дата актуальности: 07                | 08.2024 23:59:59              |       |
| O Bce                                   | A                     |               | Состояние         | Направление (специаль    | Группа                | Фильтровать дерево гр                | уппировок по отбору:          |       |
| <ul> <li>• Очная</li> </ul>             | алышев Антон          | 23 12 1994    | 722973            | Рабочий план 00000070    | Первый                | Автоматически включа                 | ть поле отбора при изменении: |       |
| E                                       | Владимирович          | 2011211001    | Является студент  | 05.03.01 Геология        | Б12-01 03 020ми       | Автоматически примен                 | ять отборы при изменении:     | āΙ    |
| E                                       | балышев Антон         | 23.12.1994    | 722973            | Рабочий план 000000070 _ | Первый                | Сохранять пользовател                | пьские отборы:                | ā l   |
| E                                       | Зладимирович          |               | Является студент  | 05.03.01 Геология        | Б12-01.03.02пми       |                                      |                               |       |
| E                                       | алышев Антон          | 23.12.199     | 722973            | Рабочий план 000000070 _ | Первый                | П применить Одо                      | оавить 🔟 🖉 Все деист          | вия - |
| E                                       | Зладимирович          |               | Является студент  | 05.03.01 Геология        | Б12-01.03.02пми       | Поле                                 | Значение                      |       |
| E                                       | Зерещага Олег         | 29.10.1995    | 559358            | Рабочий план 000000071 _ | Второй                | Вид сравнения                        |                               |       |
| E                                       | Залерьевич            |               | Является студент  | 05.03.01 Геология        | E11-05.03.01r         | 🗸 Состояние                          |                               |       |
| E                                       | Зерещага Олег         | 29.10.1995    | 599358            | Рабочий план 000000071   | Второй                | В списке                             |                               |       |
| E                                       | Залерьевич            |               | Является студент_ | 05.03.01 Геология        | E11-05.03.01r         |                                      |                               |       |
| E                                       | Зерещага Олег         | 29.10.1995    | 599358            | Рабочий план 000000071 _ | Второй                | <ul> <li>Свойство практик</li> </ul> | а Прочая практика; Учеб.      |       |
| E                                       | залерьевич            |               | Является студент  | 05.02.01 Геология        | E11-05.03.01r         | В списке                             |                               |       |
|                                         | аплык Ольга           | 11.11.1997    | 277485            | Рабочин план 000000070 _ | Первый                |                                      |                               |       |
| R                                       | урьевна               |               | Является студент  | 05.03.01 Геолисия        | Б12-01.03.02пми       | <ul> <li>Значение свойств</li> </ul> | Да                            |       |
|                                         | аплык Ольга           | 11.11.1997    | 277485            | Рабочий план 000000070 _ | Первый                | Равно                                |                               |       |
| R                                       | орьевна               |               | Является студент  | 05.08.01 Геология        | Б12-01.03.02пми       | Учебный год                          |                               | -     |
| L F                                     | аплык Ольга           | 11.11.1997    | 277485            | Рабочий кран 000000070 _ | Первый                | Равно                                |                               |       |
|                                         | орвевна               |               | Является студент. | 05.03.01 Геология        | Б12 01.03.02пми       | Выбранные физически                  | е лица                        |       |
|                                         | осударева<br>Зиктория | 27.06.2000    | 356782            | Рабочий план 00000000    | Первый                | 🔶 Перенести выделе                   | нных 🛯 🔷 Перенести всех       |       |
|                                         |                       | 07.0          | нвляется студент  | 05.03.011 еология        | B12-01.03.02000       |                                      | P                             |       |
| E                                       | осударева<br>Зиктория | 27.00.2000    | 356762            | Расочии план 0000000/0 _ | E 12 01 02 02 000     | A & &                                | Все деист                     | вия • |
|                                         | ocupanona             | 27.06.2000    | 356782            |                          | Diz-01.03.02mM        | Физическое лицо                      |                               |       |
| E                                       | осударева<br>Зиктория | 27.00.2000    | Является ступент  | 05 03 01 Feogory         | Б12-01 03 02 пми      | Балышев Антон Влади                  | мирович                       |       |
| r i i i i i i i i i i i i i i i i i i i | рабарь Александр      | 23 10 1993    | 782249            | Рабочий пран 00000071    | Второй                | Верещага Олег Валеры                 | евич                          |       |
| i i i i i i i i i i i i i i i i i i i   | Тавлович              |               | Является студент  | 05.03.01 Геология        | 511-05.03.01r         | - Государева Виктория                | Владимировна                  |       |
| r i i i i i i i i i i i i i i i i i i i | рабарь Александр      | 23,10,1993    | 782249            | Рабочий план 000000071   | Второй                |                                      |                               |       |
| i i                                     | авлович               |               | Является студент  | 05.03.01 Геология        | E11-05.03.01r         |                                      |                               |       |
| r i i i i i i i i i i i i i i i i i i i | рабарь Александр      | 23.10.1993    | 782249            | Рабочий план 000000071   | Второй                |                                      |                               |       |
| ſ                                       | авлович               |               | Является студент_ | 05.03.01 Геология        | E11-05.03.01r         |                                      |                               |       |
| L                                       | Іроздов Дмитрий       | 11.09.2001    | 928989            | Рабочий план 000000070 _ | Первый                |                                      |                               |       |
| A                                       | ндреевич              |               | Является студент  | 05.03.01 Геология        | Б12-01.03.02пми       |                                      |                               |       |
|                                         | n                     | 11.00.0001    | 000000            | D00000070                | D                     |                                      |                               |       |

Студенты попадут в табличную часть.

Инструкция по заполнению табличной части приказа:

| Наименование колонки табличной<br>части | Комментарий по заполнению          |
|-----------------------------------------|------------------------------------|
| Физическое лицо                         | Выберите из справочника "Студенты" |
| Зачетная книга                          | Заполняется автоматически          |
| Дата начала                             | Выберите дату начала практики      |
| Дата окончания                          | Выберите дату окончания практики   |
| Учебный план                            | Заполняется автоматически          |
| Форма обучения                          | Заполняется автоматически          |
| Факультет                               | Заполняется автоматически          |
| Специальность                           | Заполняется автоматически          |
| Профиль                                 | Заполняется автоматически          |
| Курс                                    | Заполняется автоматически          |

| Группа                               | Заполняется автоматически                                                                                                    |
|--------------------------------------|----------------------------------------------------------------------------------------------------|
| Период контроля                      | Заполняется автоматически                                                                                                    |
| Вид контроля                         | Заполняется автоматически                                                                                                    |
| Дисциплина                           | Заполняется автоматически                                                                                                    |
| Кафедра                              | Выберите подразделение из списка структур университета                                                                                                    |
| Организация                          | Выберите организацию, в которой<br>студент будет проходить практику, из<br>справочника "Контрагенты".<br>Воспользуйтесь функцией поиска (по<br>наименованию, по ИНН и т.д.). Если<br>элемент в справочнике отсутствует,<br>создайте новый (создание дублей<br>контрагентов не допускается!)<br>При необходимости введите<br>наименование организации, в которой<br>студент будет проходить практику,<br>текстовой строкой. |
| Ответственное лицо                   | Заполните ответственное лицо по<br>практике из справочника "Сотрудники",<br>"Физические лица" или текстовой<br>строкой                                                                                                    |
| Руководитель практики                | Выберите руководителя практики от<br>кафедры из справочника "Сотрудники".<br>Рекомендуется использовать этот<br>вариант, чтобы в приказе отобразилась<br>также должность сотрудника.<br>Т.н.м., программа поддерживает выбор<br>руководителя практики от кафедры из<br>справочника "Физические лица" и ввод<br>данных текстовой строкой.                                                                                   |
| Руководитель практики от предприятия | Выберите руководителя практики от<br>организации из справочника<br>"Физические лица". Рекомендуется<br>использовать этот вариант.<br>Т.н.м., программа поддерживает выбор<br>руководителя практики от организации из<br>справочника "Сотрудники" (если<br>руководитель практики от организации<br>является сотрудником вуза; в таком<br>случае будет отображаться также<br>должность) и ввод данных текстовой<br>строкой.  |

Убедитесь, что табличная часть заполнена корректно.

| Приказ 000002584 от            | 05.04.2024 9:5 <sup>-</sup> | 1:00                    |                                     |                         |                                   |                             |                                   |                      |        |  |
|--------------------------------|-----------------------------|-------------------------|-------------------------------------|-------------------------|-----------------------------------|-----------------------------|-----------------------------------|----------------------|--------|--|
| Провести и закрыть 🔒 📑         | ј Провести 🛛 🐻 Зап          | олнение                 | 🗎 🤶 Создать на с                    | основании - Печать -    | Действия • Ото                    | бразить параметры           | 🔟 Отчеты -                        | Все действи          | а • 📀  |  |
| Системный номер:               | 000002584                   |                         |                                     |                         |                                   |                             |                                   |                      |        |  |
| Дата создания:                 | 05.04.2024 9:51:00          | 🌐 Кань                  | целярский номер: 342/б              | 5                       |                                   | Канцелярская дата:          | 05.04.2024                        |                      |        |  |
| Состояние:                     | Приказ                      | Приказ Тип гражданства: |                                     |                         |                                   |                             |                                   |                      |        |  |
| Заголовок приказа:             |                             |                         |                                     |                         |                                   |                             |                                   |                      |        |  |
| Ответственное лицо института:  | Абдурахмонова Марх          | або К 🔜 Q               | Ответственное лицо                  | кафедры: Алексахина В   | белла Игоревна 🛄                  | 🔍 Общий руководи            | итель практики: <mark>Хоки</mark> | нг Стивен Уильямович | Q      |  |
| Дата установочной конференции: | 01.01.2024 🏢 Да             | та итогово              | й конференции: <mark>10.01.2</mark> | 2024 🌐 Срок пров        | ерки и оценки рабо                | T: 30.01.2024 🏼 🏢           |                                   |                      |        |  |
| Приказы                        |                             |                         |                                     |                         |                                   |                             |                                   |                      |        |  |
| Приказы                        |                             |                         |                                     |                         |                                   |                             |                                   |                      |        |  |
| Поиск (Ctrl+F)                 | × Все действия -            | 🕀 Добав                 | зить Подбор Заполн                  | нить 👔 🗙 🚖 🐣            |                                   | Поис                        | < (Ctrl+F)                        | 🗙 Все дейст          | вия •  |  |
| N Вид приказа                  |                             | пя                      | Дисциплина                          | Кафедра                 | Организация                       | Ответственное               | Руководитель                      | Руководитель практи  | 1КИ ОТ |  |
| 1 Практика                     |                             | uroð                    |                                     | Кафолра гоологии и      | Management                        | Абрамора                    | Хокина Стирон                     |                      | 0000   |  |
|                                |                             | нкои                    | практика                            | нефтегазового дела      | энергетики РФ                     | Светлана                    | Уильямович                        | Азизова Анна Леони,  | товна  |  |
|                                |                             | нкой                    | Ознакомительная практика            | Кафедра<br>безопасности | Государственный<br>университет им | Абаньшин Павел<br>Андреевич | Андреева Ульяна<br>Александровна  |                      |        |  |
|                                |                             |                         |                                     |                         |                                   |                             |                                   |                      |        |  |
|                                |                             |                         |                                     |                         |                                   |                             |                                   |                      |        |  |
|                                |                             | •                       |                                     |                         |                                   |                             | e                                 |                      | Þ      |  |
| Настройка визирования приказа  |                             |                         |                                     |                         |                                   |                             |                                   |                      |        |  |
| Комментарий:                   |                             |                         |                                     |                         |                                   |                             |                                   |                      | ×Q     |  |
| Ответственный:                 | Специалист1 [Софус]         |                         |                                     |                         |                                   |                             |                                   |                      | Q      |  |

На шапке приказа также заполните табличную часть:

Инструкция по заполнению табличной части приказа:

| Наименование колонки табличной<br>части | Комментарий по заполнению                       |
|-----------------------------------------|-------------------------------------------------|
| Ответственное лицо института            | Выберите элемент из справочника<br>"Сотрудники" |
| Ответственное лицо кафедры              | Выберите элемент из справочника<br>"Сотрудники" |
| Общий руководитель практики             | Выберите элемент из справочника<br>"Сотрудники" |
| Дата установочной конференции           | Укажите дату в формате "ДД.ММ.ГГГГ"             |
| Дата итоговой конференции               | Укажите дату в формате "ДД.ММ.ГГГГ"             |
| Срок проверки и оценки работ            | Укажите дату в формате "ДД.ММ.ГГГГ"             |

Укажите:

- Канцелярский номер (при необходимости),
- Канцелярскую дату (при необходимости),
- Ответственное лицо (по умолчанию заполняется пользователь, под

которым Вы работаете; в случае необходимости выберите ответственного из справочника "Пользователи" (рекомендуется этот вариант) или "Физические лица" (например, сотрудника).

 Комментарий (например, в комментарии можно указать аналитику, причину, ФИО студента и т.д. В дальнейшем по комментарию может быть удобно найти приказ в списке):

| Приказ 0000       | 02609 от 05.08.2024<br>рыть 📄 📑 Провести 🗣                                                                      | 4 9:39:32<br>🖥 Заполнение 🗎 🗎 | 😑   Пе | ечать - Ден | йствия • Отобрази | ть параметры 🔝 Отч | еты •               |                       |                      | Все действия 👻 🥝         |  |
|-------------------|----------------------------------------------------------------------------------------------------|-------------------------------|--------|-------------|-------------------|--------------------|---------------------|-----------------------|----------------------|--------------------------|--|
| Системный номер:  | 000002609                                                                                                    |                               |        |             |                   |                    |                     |                       |                      |                          |  |
| Дата создания:    | цата создания: 🛛 05.08.2024 9:39.32 💼 <mark>Канцелярския номер:  1234-пр Канцелярская дата </mark> О5.08.2024 🍘 |                               |        |             |                   |                    |                     |                       |                      |                          |  |
| Состояние:        | Проект приказа                                                                                                  |                               |        |             | Q Типл            | гражданства:       |                     |                       |                      |                          |  |
| Заголовок приказа | :                                                                                                    |                               |        |             |                   |                    |                     |                       |                      |                          |  |
| Приказы           |                                                                                                    |                               |        |             |                   |                    |                     |                       |                      |                          |  |
| Приказы           |                                                                                                    |                               |        |             |                   |                    |                     |                       |                      |                          |  |
| 🔂 Добавить 📑      | у Поиск (Ctrl+F)                                                                                                | 🗙 Все действия -              | 🕀 Доб  | авить Под   | бор Заполнить     | 8 4 4 X 6          | 🗐 🛛 🐺 Изменить знач | ения ячеек у всех заг | писей Поиск (Ctrl+F) | 🗙 Все действия -         |  |
| N Вид             | приказа                                                                                                    |                               | N      | В выписку   | Основание (для    | Физическое лицо    | Зачетная книга      | Новая зачетная        | Дата начала          | Текущий учебный план     |  |
| 1 Bocc            | тановление                                                                                                    |                               |        | приказа)    |                   |                    | книга               |                       | Учебный план         |                          |  |
|                   |                                                                                                    |                               | 1      |             |                   | Согреева Эллина    | 685254              |                       | 05.08.2024 9:39:32   | Рабочий план 000000070 о |  |
|                   |                                                                                                    |                               |        |             | студента,         | Николаевна         |                     |                       |                      | Рабочий план 000000070 о |  |
|                   |                                                                                                    |                               |        |             |                   |                    |                     |                       |                      |                          |  |
|                   |                                                                                                    |                               | 4      |             |                   |                    |                     |                       |                      | F                        |  |
| Настройка визиров | ания приказа                                                                                                    |                               |        |             |                   |                    |                     |                       |                      |                          |  |
| Комментарий:      |                                                                                                    |                               |        |             |                   |                    |                     |                       |                      | ×Q                       |  |
| Ответственный:    | Абрамова Светлана Викторо                                                                                       | овна                          |        |             |                   |                    |                     |                       |                      | Q                        |  |
|                   |                                                                                                    |                               |        |             |                   |                    |                     |                       |                      |                          |  |

| ведомости                                                                                                    |                                                                                                    |                                                                                                    |                                                                                                    |                                                                                                    |                                                                                                    |                                                                                                    |                                                                                                  |                                                                                                    |
|----------------------------------------------------------------------------------------------------|----------------------------------------------------------------------------------------------------|----------------------------------------------------------------------------------------------------|----------------------------------------------------------------------------------------------------|----------------------------------------------------------------------------------------------------|----------------------------------------------------------------------------------------------------|----------------------------------------------------------------------------------------------------|--------------------------------------------------------------------------------------------------|----------------------------------------------------------------------------------------------------|
|                                                                                                    |                                                                                                    |                                                                                                    |                                                                                                    |                                                                                                    |                                                                                                    |                                                                                                    |                                                                                                  |                                                                                                    |
| ата: 05.08.2024 9:1                                                                                                    | 9:33 Вид ведомости: Аттестационная ведом                                                                                                    | ость                                                                                                    |                                                                                                    |                                                                                                    |                                                                                                    |                                                                                                    |                                                                                                  |                                                                                                    |
| небный год: 2023 - 2024                                                                                                    |                                                                                                    |                                                                                                    |                                                                                                    |                                                                                                    |                                                                                                    |                                                                                                    |                                                                                                  |                                                                                                    |
| Э Обновить 🛛 🎬 Настро                                                                                                    | ить группировку 💦 Сформировать 🗸                                                                                                    | 🔂 Создать                                                                                                    |                                                                                                    | Найти 🦄 🕐 🛙                                                                                                    | 🗟 Заполнение 🗎                                                                                                    | 🦲 🍙 Печа                                                                                                    | ть -                                                                                             | Все действ                                                                                                    |
|                                                                                                    |                                                                                                    | Data                                                                                                    | Писширонии                                                                                                    |                                                                                                    | Room usuana Tur                                                                                                    | DODONOCTU                                                                                                    |                                                                                                  | 0500000000000                                                                                                    |
|                                                                                                    |                                                                                                    | Дата                                                                                                    | Дисциплино                                                                                                    |                                                                                                    | . Орени начала тип                                                                                                    | ведоности                                                                                                    |                                                                                                  | ООУЧающийся                                                                                                    |
|                                                                                                    |                                                                                                    |                                                                                                    |                                                                                                    |                                                                                                    |                                                                                                    |                                                                                                    |                                                                                                  |                                                                                                    |
| риказы                                                                                                    |                                                                                                    |                                                                                                    |                                                                                                    |                                                                                                    |                                                                                                    |                                                                                                    |                                                                                                  |                                                                                                    |
| Поле                                                                                                    |                                                                                                    | Вид ср                                                                                                    | авнения                                                                                                    |                                                                                                    | Значение                                                                                                    |                                                                                                    |                                                                                                  |                                                                                                    |
| 📄 — Год                                                                                                    |                                                                                                    | Равно                                                                                                    |                                                                                                    |                                                                                                    |                                                                                                    |                                                                                                    |                                                                                                  | 2 02                                                                                                    |
| 🛛 🛥 Месяц                                                                                                    |                                                                                                    | Содер:                                                                                                    | жит                                                                                                    |                                                                                                    |                                                                                                    |                                                                                                    |                                                                                                  |                                                                                                    |
|                                                                                                    |                                                                                                    |                                                                                                    |                                                                                                    |                                                                                                    |                                                                                                    |                                                                                                    |                                                                                                  |                                                                                                    |
| m140                                                                                                    |                                                                                                    |                                                                                                    |                                                                                                    |                                                                                                    |                                                                                                    |                                                                                                    | · · · ·                                                                                          | L                                                                                                    |
| оиск по ФИО:                                                                                                    |                                                                                                    |                                                                                                    |                                                                                                    |                                                                                                    |                                                                                                    |                                                                                                    |                                                                                                  |                                                                                                    |
| риск по ФИО:<br>Создать 🛃 🔗 🗙                                                                                                    | 🔄 Ф Обновить   🔍 Найти   🦥 🕞 🎒 😭 Допол                                                                                                    | нительные печа                                                                                                    | атные формы 🚽 🔟 Ог                                                                                                    | гчеты +                                                                                                    |                                                                                                    |                                                                                                    | 1                                                                                                | Все действия -                                                                                                    |
| риск по ФИО:<br>Создать 👔 🔗 🖹<br>Системный номер                                                                                                    | 🔂 Обновить   🔍 Наяти   🌂 🔓 📄 🎲 Допол                                                                                                    | нительные печа                                                                                                    | атные формы - 🔟 О'<br>Созден                                                                                                    | гчеты <del>-</del><br>Канц номер                                                                                   | Канц дата                                                                                                    | Тип прикезе                                                                                                    | OTBETCT                                                                                          | Все действия +<br>Комментарий                                                                                                    |
| оиск по ФИО:<br>Создать 🔊 🖉 🗙<br>Системный номер                                                                                                    | <ul> <li>Обновить Q Наяти. X R R R R Лопол</li> <li>Вид прикоза</li> <li>Востанавление</li> </ul>                                                                                                    | нительные печа<br>Состояние                                                                                                    | атные формы + 📗 От<br>Создан<br>05.08.2024 9:39.32                                                                                                    | гчеты <del>-</del><br>Канц. номер                                                                                  | Канц дата                                                                                                    | Тип приказа                                                                                                    | Ответст.                                                                                         | Все действия <del>-</del><br>Комментарий                                                                                                |
| риск по ФИО:<br>Создать 🕞 🔌 🖹<br>Системный номер<br>000002609<br>000000005                                                                                                    | <ul> <li>Обновить Q Найти X Па С Обновить Q Найти К Па С Обновить Q Найти</li> <li>Вид прикоза</li> <li>Вид прикоза</li> <li>Вид прикоза</li> <li>Вид прикоза</li> </ul>                                                                                                    | нительные печа<br>Состояние<br>Приказ<br>Приказ                                                                                                    | атные формы - 🗈 О <sup>-</sup><br>Создан<br>05.08.2024 9:39:32<br>25.03.2024 13:49:51                                                                                                    | гчеты <del>-</del><br>Канц. номер<br>234                                                                           | Канц дата<br>25.03.2024                                                                                                    | Тип прикеза<br>Восстанов_<br>Восстанов                                                                                      | Ответст<br>Специа<br>Специа                                                                      | Все действия -<br>Комментарий                                                                                                    |
| риск по ФИО:<br>Создать 2000 2009<br>Системный номер<br>000002509<br>0000005<br>000002580                                                                                                    | <ul> <li>Обновить Q Наяти (%) С С С Обновить Q Наяти (%) С С С С С С С С С С С С С С С С С С С</li></ul>                                                                                                    | нительные печа<br>Состояние<br>Приказ<br>Приказ<br>Приказ                                                                                           | атные формы - 📄 От<br>Создан<br>05.08.2024 9:39:32<br>25.03.2024 13:49:51<br>26.03.2024 10:13.09                                                                                                    | гчеты -<br>Канц номер<br>234<br>1321/11                                                                            | Канц дата<br>25.03.2024<br>26.03.2024                                                                                                   | Тип приказа<br>Восстанов<br>Восстанов<br>Восстанов                                                                          | Ответст_<br>Специа_<br>Специа_<br>Специа_                                                        | Все действия <del>-</del><br>Комментарий                                                                                                |
| риск по ФИО:<br>Создать 🔊 🖋 🗶<br>Системный номер<br>000002509<br>0000002580<br>000002580                                                                                                    | <ul> <li>Обновить Q Наяти X III С С С Обновить Q Наяти X IIII С С С С С С С С С С С С С С С С</li></ul>                                                                                                    | нительные печа<br>Состояние<br>Приказ<br>Приказ<br>Приказ<br>Приказ                                                                                 | атные формы - 🗈 О<br>Создан<br>05.08.2024 9:39:32<br>25.03.2024 13:49:51<br>26.03.2024 13:55:06<br>19.06.2024 13:55:06                                                                                                    | гчеты -<br>Конц номер<br>234<br>1321/11<br>247-пр                                                                  | Канц дата<br>25.03.2024<br>26.03.2024<br>19.06.2024                                                                                     | Тип приказа<br>Восстанов<br>Восстанов<br>Восстанов<br>Выпуск                                                                | Ответст<br>Специа<br>Специа<br>Специа<br>Специа                                                  | Все действия -<br>Комментарий<br>О присвоении                                                                                           |
| риск по ФИО:<br>Создать А К К К К К К К К К К К К К К К К К К                                                                                                    | <ul> <li>Обновить Q Найти. № В В В Допол</li> <li>Вид приказа</li> <li>Востановление</li> <li>Востановление</li> <li>Востановление из академического отпуска</li> <li>Выпуск</li> </ul>                                                                                                    | нительные печк<br>Состояние<br>Приказ<br>Приказ<br>Приказ<br>Приказ                                                                                 | атные формы -<br>Создан<br>05.08.2024 9:39:32<br>25.03.2024 13:49:51<br>26.03.2024 10:13.09<br>19.06.2024 13:55:06<br>19.06.2024 13:02:48                                                                                                    | Канц, номер<br>234<br>1321/11<br>247-пр<br>246-пр                                                                  | Канц дата<br>25.03.2024<br>26.03.2024<br>19.06.2024<br>18.06.2024                                                                       | Тип приказа<br>Восстанов<br>Восстанов<br>Восстанов<br>Выпуск<br>Выпуск                                                      | Ответст.<br>Специа.<br>Специа.<br>Специа.<br>Специа.                                             | Все действия -<br>Комментарий<br>О присвоении -<br>О присвоении -                                                                       |
| оиск по ФИО:<br>Создать 20 М К К К Создать 20 М К К К Создать 20 М К К К К К К К К К К К К К К К К К К                                                                                                    | <ul> <li>         Обновить Q Наяти № Га № Дапал     </li> <li>         Вид приказа         Восстановление         Восстановление         Восстановление         Восстановление         вантуск         Выпуск         Выпуск         Выпуск         Выпуск         </li> </ul>                                                                                                    | нительные печка<br>Состояние<br>Приказ<br>Приказ<br>Приказ<br>Приказ<br>Приказ                                                                      | атные формы -                                                                                                    | хчеты -<br>Канц номер<br>234<br>1321/11<br>247-пр<br>246-пр                                                        | Канц дата<br>25.03.2024<br>26.03.2024<br>19.06.2024<br>18.06.2024                                                                       | Тип приказа<br>Восстанов<br>Восстанов<br>Восстанов<br>Выпуск<br>Выпуск<br>Выпуск                                            | Ответст.<br>Специа<br>Специа<br>Специа<br>Специа<br>Специа<br>Специа                             | Все действия -<br>Комментарий<br>О присвоении -<br>О присвоении -<br>Тестовый прик.                                                     |
| оиск по ФИО;<br>Создать © К К<br>Осоздать © К К<br>Осоодать 00000055<br>000002580<br>000002501<br>000002501<br>000002501                                                                                                    | <ul> <li>Обновить Q Наяти № С С</li></ul> | нительные печка<br>Состояние<br>Приказ<br>Приказ<br>Приказ<br>Приказ<br>Приказ<br>Приказ<br>Приказ                                                  | атные формы -<br>Создон<br>05.08.2024 9.39.32<br>25.03.2024 13.49.51<br>26.03.2024 10.30.99<br>19.06.2024 13.55.06<br>19.06.2024 13.52.56<br>25.06.2024 12.25.56<br>26.03.2024 12.47.08                                                                                                    | тчеты -<br>Канц номер<br>234<br>1321/11<br>247-пр<br>246-пр<br>1643/05о                                            | Канц дата<br>25.03.2024<br>19.06.2024<br>18.06.2024<br>26.03.2024                                                                       | Тип приказа<br>Восстанов<br>Восстанов<br>Выпуск<br>Выпуск<br>Выпуск<br>Выпуск                                               | Ответст.<br>Специа.<br>Специа.<br>Специа.<br>Специа.<br>Специа.<br>Специа.<br>Специа.            | Все действия -<br>Комментарий<br>О присвоении _<br>О присвоении _<br>Тестовый прик.                                                     |
| инск по ФИО;<br>Создалъ й монер<br>О00025609<br>00002560<br>00002560<br>00002560<br>00002561<br>00002561<br>00002581<br>00002588                                                                                                    | Обновить Q Найти № С № Допол<br>Вид приказа<br>Восстановление<br>Восстановление<br>Восстановление<br>Выпуск<br>Выпуск<br>Выпуск<br>Выпуск<br>Выпуск<br>Выпуск<br>Эмитуск хащите ВКР                                                                                                    | нительные печк<br>Состояние<br>Приказ<br>Приказ<br>Приказ<br>Приказ<br>Приказ<br>Приказ<br>Приказ<br>Приказ<br>Приказ                               | отные формы - а От<br>Создан<br>05.08.2024 9:39:32<br>25.03.2024 13:49:51<br>26.03.2024 13:20:41<br>19.06.2024 13:02:48<br>25.06.2024 12:32:56<br>26.03.2024 12:32:56<br>26.03.2024 12:56<br>26.03.2024 12:56<br>26.03 | Гчеты -<br>Канц номер<br>234<br>1321/11<br>247-пр<br>246-пр<br>1643/050<br>4755-пр                                 | Кенц дета<br>25.03.2024<br>26.03.2024<br>19.06.2024<br>19.06.2024<br>26.03.2024<br>17.06.2024                                           | Тип приказа<br>Восстанов<br>Восстанов<br>Выпуск<br>Выпуск<br>Выпуск<br>Выпуск<br>Выпуск<br>Аопуск к за                      | Ответст<br>Специа<br>Специа<br>Специа<br>Специа<br>Специа<br>Специа<br>Специа                    | Все действия -<br>Комментарий<br>О присвоении -<br>О присвоении -<br>Тестовый прик.<br>О допуске студ                                   |
| оиск по ФИО:<br>Систепный ногнер<br>000002609<br>000000550<br>000002501<br>000002501<br>000002501<br>000002501<br>000002501<br>000002501<br>000002503                                                                                                    | Обновить Q Наяти. № № № № Допол<br>Вид приказа<br>Восстановление<br>Восстановление<br>Восстановление из академического отпуска<br>Выпуск<br>Выпуск<br>Выпуск<br>Выпуск<br>Выпуск<br>Выпуск<br>Выпуск<br>Выпуск<br>Выпуск<br>Эселение в общежитие                                                                                                    | нительные печи<br>Состояние<br>Приказ<br>Приказ<br>Приказ<br>Приказ<br>Приказ<br>Приказ<br>Приказ<br>Приказ<br>Приказ<br>Приказ                     | Создан<br>05.08.2024.9.39.32<br>25.03.2024.13.49.51<br>26.03.2024.10.3.09<br>19.06.2024.13.62.06<br>19.06.2024.13.02.48<br>25.06.2024.12.32.56<br>26.03.2024.12.47.08<br>19.06.2024.82.83<br>25.06.2024.71.95.88                                                                                                    | Kanu, komep           234           1321/11           247-np           246-np           1643/05o           4755-np | Конц дото<br>25.03.2024<br>26.03.2024<br>19.06.2024<br>18.06.2024<br>26.03.2024<br>17.06.2024                                           | Тип приказа<br>Восстанов<br>Восстанов<br>Выпуск<br>Выпуск<br>Выпуск<br>Выпуск<br>Допуск к за<br>Заселение                   | Ответст.<br>Специа.<br>Специа.<br>Специа.<br>Специа.<br>Специа.<br>Специа.<br>Специа.<br>Специа. | Ссе действия -<br>Комментария<br>О присвоении<br>О присвоении<br>Тестовый прик.<br>О допуске студ                                       |
| OVEK IND 9/HO:           COSABATS         Image: Comparison of the comparison of the comparison of | Обновить Q Наяти № С № Допол<br>Вид приказа<br>Восстановление<br>Восстановление<br>Восстановление из академического отпуска<br>Выпуск<br>Выпуск<br>Выпуск<br>Выпуск<br>Выпуск<br>Допуск к защите ВКР<br>Заселение в робцехитие<br>Зачисление в руз                                                                                                    | нительные печи<br>Состояние<br>Приказ<br>Приказ<br>Приказ<br>Приказ<br>Приказ<br>Приказ<br>Приказ<br>Приказ<br>Приказ<br>Приказ<br>Приказ<br>Приказ | Создон<br>05.08.2024 9.39.32<br>25.03.2024 13.49.51<br>26.03.2024 13.49.51<br>19.06.2024 13.55.06<br>19.06.2024 13.25.48<br>25.06.2024 13.22.56<br>26.03.2024 12.47.08<br>19.06.2024 12.47.08<br>19.06.2024 12.47.08<br>19.06.2024 12.47.08<br>19.06.2024 12.47.08<br>19.06.2024 12.47.08<br>19.06.2024 12.47.08<br>19.06.2024 12.47.08<br>19.06.2024 12.47.08<br>19.06.2024 17.08.29<br>19.06.2024 17.08.29<br>1         | ГЧЕТЫ -<br>Канц номер<br>234<br>1321/11<br>247-пр<br>246-пр<br>1643/050<br>4755-пр<br>516/34                       | Канц дата<br>25.03.2024<br>19.06.2024<br>18.06.2024<br>26.03.2024<br>26.03.2024<br>17.06.2024<br>09.08.2023                             | Тип приказа<br>Восстанов<br>Восстанов<br>Выпуск<br>Выпуск<br>Выпуск<br>Выпуск<br>Зачислени<br>Зачислени                     | Ответст.<br>Специа.<br>Специа.<br>Специа.<br>Специа.<br>Специа.<br>Специа.<br>Специа.<br>Специа. | Ссе действия -<br>Комментарий<br>О присвоении _<br>О присвоении _<br>Тестовый прик.<br>О допуске студ<br>Приказ от 09.08                |
| Сисск по ФИО:<br>Создать № №<br>Систенный ногер<br>000002669<br>000002662<br>000002601<br>000002602<br>000002604<br>000002588<br>000002588<br>000002588<br>0000025571                                                                                                    | <ul> <li>Обновить Q Наяти № С № № Допол</li> <li>Вид приказа</li> <li>Восстановление</li> <li>Восстановление</li> <li>Выпуск</li> <li>Выпуск</li> <li>Выпуск</li> <li>Выпуск</li> <li>Выпуск</li> <li>Допуск к заещите ВКР</li> <li>Заселение в общехитие</li> <li>Зачисление в руз</li> </ul>                                                                                                    | нительные печи<br>Состояние<br>Приказ<br>Приказ<br>Приказ<br>Приказ<br>Приказ<br>Приказ<br>Приказ<br>Приказ<br>Приказ<br>Приказ<br>Приказ<br>Приказ | отные формы - Создан<br>05 08 2024 9 39 32<br>25 03 2024 13 49 51<br>26 03 2024 10 3 09<br>19 06 2024 13 55 06<br>19 06 2024 13 02 48<br>25 06 2024 12 32 56<br>26 03 2024 12 47 08<br>19 06 2024 82 83<br>25 06 2024 7 19 58<br>04 08 2023 17 08 29<br>07 08 2023 9 20 34                                                                                                    | Канц номер<br>234<br>1321/11<br>247-пр<br>246-пр<br>1643/050<br>4755-пр<br>516/34<br>516/26                        | Конц дата<br>25 03 2024<br>19 06 2024<br>18 06 2024<br>26 03 2024<br>18 06 2024<br>17 06 2024<br>17 06 2024<br>09 08 2023<br>09 08 2023 | Тип приказа<br>Восстанов.<br>Восстанов.<br>Выпуск<br>Выпуск<br>Выпуск<br>Выпуск<br>Допуск к за.<br>Заселение.<br>Зачислени. | Ответст.<br>Специа.<br>Специа.<br>Специа.<br>Специа.<br>Специа.<br>Специа.<br>Специа.<br>Специа. | Зсе действия -<br>Комментарий<br>О присвоении<br>О присвоении<br>Тестовый прик.<br>О допуске студ<br>Приказ от 09.08<br>Приказ от 09.08 |

Во время создания приказа ему по умолчанию присваивается состояние "**Проект приказа**". Это значит, что приказ является черновиком и не вступил в силу. Чтобы отправить приказ на проверку отв. лицу, нажмите кнопку "**Провести**":

| Приказ 00002609 от 05.08.2024 9:39:32                                                                                  |          |            |                |                 |                   |                       |                     |                          |
|----------------------------------------------------------------------------------------------------|----------|------------|----------------|-----------------|-------------------|-----------------------|---------------------|--------------------------|
| Провести и закрыть 👼 📴 Провести 📴 Заполнение 😫 🚔 Печать + Действия + Отобразить параметры 🗟 Оточеты + Все действия + 🖓 |          |            |                |                 |                   |                       |                     | Все действия - 🧿         |
| Системный номер: 000002609                                                                                             |          |            |                |                 |                   |                       |                     |                          |
| Дата создания: 05.08.2024 939.32 💣 кациелярский номер: 1234-пр Канцелярская дата: 05.08.2024 🝘                         |          |            |                |                 |                   |                       |                     |                          |
| Состояние: Проект приказа                                                                                              |          |            | 🔍 Типт         | гражданства:    |                   |                       |                     |                          |
| Заголовок приказа:                                                                                                    |          |            |                |                 |                   |                       |                     |                          |
| Приказы                                                                                                    |          |            |                |                 |                   |                       |                     |                          |
| Приказы                                                                                                    |          |            |                |                 |                   |                       |                     |                          |
| 😳 Добавить 🔹 🗶 Поиск (Сtrl+F) 🗙 Все действи                                                                            | я - 😗 До | бавить Под | бор Заполнить  | ð 🗙 🛧 🕹 🥏 (     | 🗊 🐺 Изменить знач | ения ячеек у всех заг | исей Поиск (Ctrl+F) | 🗙 Все действия -         |
| N Вид приказа                                                                                                    | N        | В выписку  | Основание (для | Физическое лицо | Зачетная книга    | Новая зачетная        | Дата начала         | Текущий учебный план     |
| 1 Восстановление                                                                                                    |          |            | приказа)       |                 |                   | книга                 |                     | Учебный план             |
|                                                                                                    |          |            | Заявление      | Согреева Эллина | 685254            |                       | 05.08.2024 9:39:32  | Рабочий план 000000070 о |
|                                                                                                    |          |            | студента,      | Николаевна      |                   |                       |                     | Рабочий план 000000070 о |
|                                                                                                    |          |            |                |                 |                   |                       |                     |                          |
|                                                                                                    |          |            |                |                 |                   |                       |                     |                          |
|                                                                                                    |          |            |                |                 |                   |                       |                     |                          |
|                                                                                                    |          |            |                |                 |                   |                       |                     |                          |
|                                                                                                    |          |            |                |                 |                   |                       |                     |                          |
|                                                                                                    |          |            |                |                 |                   |                       |                     |                          |
|                                                                                                    |          |            |                |                 |                   |                       |                     |                          |
|                                                                                                    | <        |            | · ·            |                 |                   |                       |                     | •                        |
| Настройка визирования приказа                                                                                          |          |            |                |                 |                   |                       |                     |                          |
| Комментарий:                                                                                                    |          |            |                |                 |                   |                       |                     | ×Q                       |
| Ответственный                                                                                                    |          |            |                |                 |                   |                       |                     | Q                        |
| L                                                                                                    |          |            |                |                 |                   |                       |                     |                          |

Состояние приказа изменится на «Проект приказа отправленный администратору». Приказы в данном состоянии могут быть переведены как обратно в состояние «Проект приказа» с помощью кнопки «Действия – Вернуть пользователю», расположенной на форме документа «Приказ» (в случае, если по приказу есть замечания, которые необходимо устранить), так и в состояние «Приказ» с помощью кнопки «Провести» (или «Провести и закрыть») (в случае, если приказ был составлен корректно и подписан).

«Приказ» – утвержденный приказ, вступивший в силу. Данное состояние автоматически присваивается приказу после проведения документа «Приказ», вне зависимости от того, в каком состоянии он находился до проведения. Кнопка «Действия – Отменить приказ» на форме документа «Приказы» создает приказ на отмену действующего приказа; приказу на отмену автоматически присваивается состояние «Проект приказа».

Чтобы вывести приказ на печать, нажмите кнопку "Печать" > "Дополнительные печатные формы" > "Практика":

| Приказ 000002584 от 05.04.2024 9:51:00                                                                                                    |                     |            |                             |                                          |                                   |                             |                                  |                          |
|----------------------------------------------------------------------------------------------------|---------------------|------------|-----------------------------|------------------------------------------|-----------------------------------|-----------------------------|----------------------------------|--------------------------|
| Провести и закрыть 🔚 📑 Провести 🔓 Заполнение 🚔 🍨 Создать на основании - Печать - Действия - Отобразить параметры 🗈 Отчеты - Все действия - 👰 |                     |            |                             |                                          |                                   |                             |                                  |                          |
| Системный номер:                                                                                                    | 000002584           |            |                             | 😂 При                                    | каз                               |                             |                                  |                          |
| Дата создания:                                                                                                    | 05.04.2024 9:51:00  | 🍺 Канц     | елярский номер: 342/б       | Выг                                      | иска                              | a:                          | 05.04.2024                       |                          |
| Состояние:                                                                                                    | Приказ              |            |                             | С Дог                                    | юлнительные печатн                | ные формы                   |                                  | ***                      |
| Заголовок приказа:                                                                                                    |                     |            |                             | 😂 Дог                                    | юлнительные печатн                | ные формы 🕨                 |                                  |                          |
| Ответственное лицо института:                                                                                                    | Абдурахмонова Марха | бо К Q     | Ответственное лицо к        | афедры: Алексахина Е                     | белла Игоревна 🛄 🤇                | Общий руководи              | тель практики: Хоки              | нг Стивен Уильямович 🛄 🔍 |
| Дата установочной конференции:                                                                                                    | 01.01.2024 🌐 Да     | та итогово | й конференции: 10.01.20     | 024 🌐 Срок пров                          | ерки и оценки работ               | 30.01.2024                  |                                  |                          |
| Приказы                                                                                                    |                     |            |                             |                                          |                                   |                             |                                  |                          |
| Приказы                                                                                                    |                     |            |                             |                                          |                                   |                             |                                  |                          |
| Поиск (Ctrl+F)                                                                                                    | 🗙 Все действия 🗸    | 🕀 Добав    | ить Подбор Заполн           | ить 🚯 🗙 👉 🐣                              | 3 🗇                               | Поиск                       | (Ctrl+F)                         | 🗙 Все действия -         |
| N Вид приказа                                                                                                    |                     | пя         | Дисциплина                  | Кафедра                                  | Организация                       | Ответственное               | Руководитель                     | Руководитель практики от |
| 1 Практика                                                                                                    |                     |            |                             |                                          |                                   | лицо                        | практики                         | предприятия              |
|                                                                                                    |                     | нкой       | Ознакомительная практика    | Кафедра геологии и<br>нефтегазового дела | Министерство<br>энергетики РФ     | Абрамова<br>Светлана        | Хокинг Стивен<br>Уильямович      | Азизова Анна Леонидовна  |
|                                                                                                    |                     | нкой       | Ознакомительная<br>практика | Кафедра<br>безопасности                  | Государственный<br>университет им | Абаньшин Павел<br>Андреевич | Андреева Ульяна<br>Александровна |                          |
|                                                                                                    |                     |            |                             |                                          |                                   |                             |                                  |                          |
|                                                                                                    |                     |            |                             |                                          |                                   |                             |                                  |                          |
|                                                                                                    |                     | •          |                             |                                          |                                   |                             | r                                | P.                       |
| Настройка визирования приказа                                                                                                    |                     |            |                             |                                          |                                   |                             |                                  |                          |
| Комментарий:                                                                                                    |                     |            |                             |                                          |                                   |                             |                                  | ×Q                       |
| Ответственный:                                                                                                    | Специалист1 [Софус] |            |                             |                                          |                                   |                             |                                  | Q                        |

| 🤨 Дополнительные печатные формы 💿 🔝 🗿 M M+ M- 🗖 🗙                                                                                                    |                                                                                                    |                                                                                                  |                               |                                                                         |                                                                |                                  |
|----------------------------------------------------------------------------------------------------|----------------------------------------------------------------------------------------------------|--------------------------------------------------------------------------------------------------|-------------------------------|-------------------------------------------------------------------------|----------------------------------------------------------------|----------------------------------|
| Дополнительные печатные формы                                                                                                    |                                                                                                    |                                                                                                  |                               |                                                                         |                                                                | D                                |
| Восстановление для продолжения обучения<br>Выплата государственной академической стипендии студентам<br>Выход из академического отпуска<br>Допуск студентов к защите ВКР<br>Зачисление студентов в порядке перевода<br>Отчисление<br>Перевод с абучение по ИУП<br>Перевод с курса на курс с долгами<br>Перевод с курса на курс с долгами<br>Перевод с слурса на курс с долгами<br>Перевод с слурса па курс по<br>Перевод с сланой ОП На другую<br>Перевод с слатного обучения на бесплатное | 02614 от 07.08.2024 10:35.49<br><b>33 000002584 от</b><br>сти и закрыть по С<br>ний номер:<br>здания:<br>ие:<br>ок приказа: | Х Приказ 00000<br>05.04.2024 9:51<br>Провести 🕞 Зап<br>000002584<br>05.04.2024 9:51:00<br>Приказ | 2584 от 05.<br>:00<br>олнение | 04.2024.9.51.00 × 1                                                     | Печать документа ×<br>основании - Печать -<br>5<br>Q Тил гражд | шанства:                         |
| Перевод студентов с ОФО на 3ФО<br>Перезачет ранее изученых дисциплин<br>Покавотильная котоики<br>Практико<br>Прекращение обучения по ИУП И Перевод на основоной УП<br>Приказ о зачислении абитуриентов                                                                                                    | венное лицо института:<br>ановочной конференции:<br>зы<br>зы<br>к (Ctrl+F)                                                  | Абдурахмонова Мархи<br>01.01.2024  Да                                                            | та итогово<br>Са Доба         | Ответственное лицо<br>ой конференции: 10.01.2<br>вить   Подбор   Заполі | кафедры: Алексахина E<br>2024 🕢 Срок пров<br>нить 🕞 🗶 🖉 🗇      | ерки и оценки работ:             |
| Приказ о предоставлении академического отпуска<br>Приказ об изменении ФИО<br>Приказ об отчислении                                                                                                    | Вид приказа                                                                                                    |                                                                                                  | пя                            | Дисциплина                                                              | Кафедра                                                        | Организация                      |
| Приказ об отчислении в связи с переводом<br>Присвоение квалификации                                                                                                    |                                                                                                    |                                                                                                  | нкой                          | Ознакомительная практика                                                | Кафедра геологии и<br>нефтегазового дела                       | Министерство<br>энергетики РФ    |
| Утверхдение тем ВКР<br>Формирование групп для проведения занятий                                                                                                    |                                                                                                    |                                                                                                  | нкой                          | Ознакомительная<br>практика                                             | Кафедра<br>безопасности                                        | Государственный и университет им |
| Выполнить Отмена                                                                                                    | іка визирования приказа<br>гарий:                                                                                           |                                                                                                  |                               |                                                                         |                                                                |                                  |

Распечатайте приказ:

| Печать документа                                                                                                    |                                                                                                    |                                              |  |  |  |  |  |
|----------------------------------------------------------------------------------------------------|----------------------------------------------------------------------------------------------------|----------------------------------------------|--|--|--|--|--|
| 😰 Печать 🚺 Копий: 🚺 🕄 🐼                                                                                                    | ο Σ -                                                                                                    |                                              |  |  |  |  |  |
| МИНИСТЕРСТВО НАУКИ И ВЫ<br>ФЕДЕРАЛЬНОЕ ГОСУДАРСТВЕН<br>ВЬ<br>«САХАЛИНСКИЙ                                                                                                    | ІСШЕГО ОБРАЗОВАНИЯ РОССИЇ<br>НОЕ БЮДЖЕТНОЕ ОБРАЗОВАТЕЈ<br>ІСШЕГО ОБРАЗОВАНИЯ<br>І ГОСУДАРСТВЕННЫЙ УНИВЕРС | АСКОЙ ФЕДЕРАЦИИ<br>ПЬНОЕ УЧРЕЖДЕНИЕ<br>ИТЕТ» |  |  |  |  |  |
|                                                                                                    |                                                                                                    |                                              |  |  |  |  |  |
|                                                                                                    | ПРИКАЗ                                                                                                    |                                              |  |  |  |  |  |
| «05» апреля 2024 г.                                                                                                    | г. Южно-Сахалинск                                                                                         | № <u>342/6</u>                               |  |  |  |  |  |
| О практике                                                                                                    |                                                                                                    |                                              |  |  |  |  |  |
| В соответствии с учебным планом и календарным учебным графиком на 2023 -<br>2024 учебный год, Положением о практической подготовке обучающихся в ФГБОУ ВО<br>«СахГУ», программой учебной/производственной (педагогической/преддипломной)<br>практики направления подготовки 05.03.01 Геология профиль «Инженерная геология» |                                                                                                    |                                              |  |  |  |  |  |
| ПРИКАЗЫВАЮ:                                                                                                    |                                                                                                    |                                              |  |  |  |  |  |

Если приказ необходимо сохранить (например, на Рабочем столе), нажмите кнопку сохранения (синяя дискета), выберите формат файла и папку сохранения:

| 👌 Рабочий стол 🗙 Печать документа 🗙 Физ                                                  | ические лица 🗙 Виды приказов 🗙 Г                                                                 | ,<br>Триказ 000002609 от 05.08.2024 9:39:32 🗙 Печать документа 🗙                                                                                                    |                     |                |
|------------------------------------------------------------------------------------------|--------------------------------------------------------------------------------------------------|----------------------------------------------------------------------------------------------------|---------------------|----------------|
| Печать документа                                                                         | 🤒 Сохранение печатной формы 📄 👖 🛐                                                                | M M+ M- 🗆 🗙                                                                                                    |                     |                |
| 😫 Печать 🔒 Копий: 📑 🖶 🔜 🗌                                                                | Сохранение печатной формы                                                                        |                                                                                                    |                     | Все действия - |
| МИНИСТЕРСТВО НАУКИ И ВЫСШЕГО ОБ<br>ФЕЛЕРАЛЬНОЕ ГОСУЛАРСТВЕННОЕ БЮЛЖІ                     | Сохранить в папку на компьютер:                                                                  |                                                                                                    |                     |                |
| ВЫСШЕГО ОБ<br>«САХАЛИНСКИЙ ГОСУЛАРС                                                      | В форматах                                                                                       | 😑 Выбор папки                                                                                                    |                     | ×              |
|                                                                                          | <ul> <li>Документ PDF/A (.pdf)</li> <li>Дабличный документ (.mxl)</li> </ul>                     | ← → ∨ ↑                                                                                                    | Поиск: Рабочий стол | م              |
|                                                                                          | <ul> <li>Мист Microsoft Excel 2007 (xlsx)</li> <li>Мист Microsoft Excel 97-2003 (xls)</li> </ul> | Упорядочить - Новая папка                                                                                                    | 8== -               | - 7            |
| приз                                                                                     | Электронная таблица Open Document<br>П Покумент Word 2007 ( docx)                                | 🖈 Быстрый доступ                                                                                                    | Дата изменения      | Тип            |
|                                                                                          | 🗌 💣 Веб-страница (.html)                                                                         | Рабочий столя readme                                                                                                    | 28.03.2024 6:04     | Папка с ф      |
| 10 0                                                                                     | 🔲 📃 Текстовый документ UTF-8 (.txt)                                                              | Загрузки<br>Загрузки<br>За | 30.07.2024 10:53    | Папка с ф      |
| г. южно-са:                                                                              | Дополнительно упаковать в архив (.zip)                                                           | РУГ Колледж                                                                                                    | 16.01.2024 14:17    | Папка с ф      |
|                                                                                          | 🗌 Транслитерировать имена файлов 🕐                                                               | 🖬 Изображени 🖈                                                                                                    |                     |                |
| О восстановлении обучающихся                                                             | Cox                                                                                              | 🖡 📜 1С Базы                                                                                                    |                     |                |
| для продолжения обучения                                                                 |                                                                                                  | 📕 dt-CaxГУ                                                                                                    |                     |                |
|                                                                                          |                                                                                                  | 📕 инструкции - за                                                                                                    |                     |                |
| На основании Федерального закона Ро                                                      | ссийской Федерации от 29.12.2012 г.                                                              | 📕 РУП ПТК                                                                                                    |                     |                |
| 2/3-ФЗ «Об образовании в Российской Федера<br>Положения о порядке отнистения и восстанов | aunay, yetaba oli boy BO «Caxi y»,                                                               |                                                                                                    |                     |                |
| от 20.01.2023 г., заявления студента, представы                                          | пения деканата                                                                                   | Этот компьютер                                                                                                    |                     |                |
| 5 50 5 1 00                                                                              |                                                                                                  | 🗳 Сеть 🗸 <                                                                                                    |                     | >              |
| ПРИКАЗЫВАЮ:                                                                              |                                                                                                  | Папка:                                                                                                    |                     |                |
|                                                                                          |                                                                                                  |                                                                                                    | Выбор папки От      | мена           |